## **Mobile Forensics Instructions**

## **Introduction and Setup**

Welcome to your team's mobile forensics workout, in which you will perform forensic analysis on a mobile phone image. Follow these instructions to gain access to your forensics workstation.

- Click the link on your Cyber Gym landing page, which directs you to the Guacamole login screen.
- Log in using the username and password generated on your landing page.
- For some browsers, your screen will show up very tiny on the bottom center. In this case, simply refresh the screen, and it should show up normally.
- Once you are logged in, double click the Autopsy Doberman icon on the Desktop.
- Select to open a recent case and choose the *Cyber Gym Mobile Forensics Workout* case.
- Give this a few minutes to load the mobile phone image.

## **Mission**

This case involves a confiscated mobile phone, which the FBI has imaged for you. Your mission is to find the following information and report back.

- Identify the phone user's full name
- Identify the travel location of an international trip the user took
- What is the user's Omelet profile name?

## **Digging Deeper:**

Challenge yourself even more and try to find more information about the user with these bonus questions.

- For the international trip, on what dates did the trip occur?
- What city does the user live in or near?
- What was the name and relationship to the user of the person who house sat during the user's international trip?